Go to student portal and login with student ID and password - sos.odhyyon.com/portal. (A SMS containing Student ID and password will be sent to your registered mobile number by school authority)

| للله عنه Welcome to Parents Portal Education ERP                                                                                                    |                                          |
|----------------------------------------------------------------------------------------------------|------------------------------------------|
|                                                                                                    | SOS HERMANN GMEINER COLLEGE              |
| Get information about result, Attendance, notice & more<br>Parent portal helps parents to log in to the system for seeing child's data, tracking<br>attendance, read teacher's comments on child's performance, and thus able to contact | Click here to login                      |
| teachers for expressing                                                                                                    | G login with Google                      |
|                                                                                                    | Login Here Register Here Forgot Password |

Click on 'Make Payment' button from dashboard.

|          | Education ERP     SOS HERMANN GMEINER COLLEGE |                 |              |                        |               |               |                    |                      |       |                   |   | Test for UCBL | Card Pay | rment |
|----------|-----------------------------------------------|-----------------|--------------|------------------------|---------------|---------------|--------------------|----------------------|-------|-------------------|---|---------------|----------|-------|
| 11<br>21 | Dashboard                                     | Student Profile | Fees         | Attendance             | Exam & Result | Communication |                    | Request              |       | E:mc <sup>2</sup> |   | Time Table    |          |       |
|          | Student Profile                               |                 | Next Pay     | Next Payment           |               |               | Attendence         |                      |       | SMS List          |   |               | View     | all   |
| 8        | Test for UCBL Card Payment<br>ID: 101718      |                 |              | Taka                   |               |               | Absent     Present |                      |       |                   |   |               |          |       |
| *        | Class                                         | ::1             | Maka Daumant |                        |               | e4.3%         |                    |                      |       |                   |   |               |          |       |
| •        |                                               | View            | L            | Make Payment           |               |               |                    |                      |       |                   |   |               |          |       |
| <b>Q</b> |                                               |                 | Dresset      | Abased Maliday Markend |               |               |                    |                      |       |                   |   |               |          |       |
| Ċ,       | Academic Calen                                | ıder            | Fresent      | Rosent Holiday Weekend | Class Rou     |               | Routine            | utine                |       |                   | Î |               |          |       |
| 0        | <                                             |                 | Janua        | ary-2016               |               | >             |                    | Sunday<br>02.02.2019 | 09:00 | English           |   | -             |          |       |
|          |                                               |                 |              | -                      |               |               |                    |                      | 09:00 | English           |   |               |          |       |

Select month and click on 'Checkout' button.

| Ų       | Education ERP                 | SOS HERMA                | NN GMEINER COL | LEGE       |               |                |         | 0 <u>p</u> Pd | Test for UCBL Card Payment |
|---------|-------------------------------|--------------------------|----------------|------------|---------------|----------------|---------|---------------|----------------------------|
| ah<br>M | Dashboard                     | Student Profile          | Fees           | Attendance | Exam & Result | Communication  | Request | LMS           | Time Table                 |
|         | Fees Payment                  | 2021                     |                |            | Mont          | January (2021) | ~       |               |                            |
|         | Fees Payment                  |                          |                |            |               |                |         |               |                            |
|         | Fees Head                     |                          |                |            |               |                |         | Dues Amount   |                            |
|         | Monthly Tuition Fee (         | Jan)                     |                |            |               |                |         | 10            |                            |
|         |                               |                          |                |            |               | Total          |         | 10            |                            |
|         |                               |                          |                |            |               |                |         |               | Check Out                  |
|         |                               |                          |                |            |               |                |         |               |                            |
|         | Copyright © 2020 Addie Soft L | td. All rights reserved. |                |            |               |                |         |               |                            |

Click 'Yes' from confirmation pop-up dialogue box.

| (L        | لَهُ عَلَى اللَّهُ عَلَى اللَّهُ عَلَى اللَّهُ عَلَى اللَّهُ عَلَى اللَّهُ عَلَى اللَّهُ عَلَى اللَّهُ عَلَى ال<br>Education ERP |                          | IANN GMEINER COL | LEGE       |                | 😥 🔍 🧩 Test for UCBL Card Payment |           |             |            |  |
|-----------|----------------------------------------------------------------------------------------------------|--------------------------|------------------|------------|----------------|----------------------------------|-----------|-------------|------------|--|
| alı<br>16 | Dashboard                                                                                                    | Student Profile          | Fees             | Attendance | Exam & Result  | Communication                    | Request   | LMS         | Time Table |  |
| 8         | Fees Payment                                                                                                    |                          |                  |            |                |                                  |           |             |            |  |
|           | Current Session                                                                                                    | 2021                     |                  |            | (i)            |                                  |           |             |            |  |
|           | Fees Payment                                                                                                    |                          |                  | Doy        | ou want to Pay | ?                                |           |             |            |  |
|           | Fees Head                                                                                                    |                          |                  | Cancel Yes |                |                                  |           | Dues Amount |            |  |
|           | Monthly Tuition Fee (                                                                                                    | (Jan)                    |                  |            |                | _                                |           | 10          |            |  |
|           |                                                                                                    |                          |                  |            |                | Total                            |           | 10          |            |  |
|           |                                                                                                    |                          |                  |            |                |                                  | Check Out |             |            |  |
|           |                                                                                                    |                          |                  |            |                |                                  |           |             |            |  |
|           | Copyright © 2020 Addie Soft L                                                                                                    | td. All rights reserved. |                  |            |                |                                  |           |             |            |  |

You will be redirected to the payment page of UCB. Fill up the card details and click on 'OK' button.

| UCB S                                                                                                    |  |
|----------------------------------------------------------------------------------------------------|--|
| CompanySOSHGCDHAKA.EDU.BDPayment ID354570Description113734_101718Amount10.00 050                                        |  |
| Card Data CARD NUMBER MONTH/YEAR                                                                                        |  |
| CARDHOLDER CVV2(CVC2) To pay for the order, enter your card details. Data communication is secured by the TLS protocol. |  |

You will be redirected to MPI.

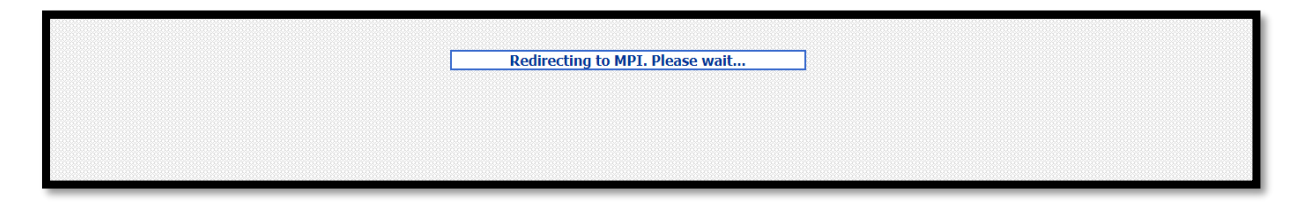

Depending on your card, an OTP confirmation page will load. Enter the OTP and submit. Upon successful transaction you will be redirected to student portal's payment history page.

| Ű        |                     | ≡ s        | DS HERMAN | IN GMEINER C | OLLEGE       |               |                      |                 | ) <b>)</b> | 🛓 🤹 🚺<br>Test for UCBL ( | Card Payment |
|----------|---------------------|------------|-----------|--------------|--------------|---------------|----------------------|-----------------|------------|--------------------------|--------------|
| di<br>Ma | Dashboard           | Student I  | Profile   | Fees         | Attendance   | Exam & Result | Communication        | Request         | LMS        | Time Table               |              |
| B        | Payment History     |            |           |              |              |               |                      |                 |            |                          |              |
|          | sl                  | Student ID | TrxnNo    |              | Payment Mode | Amount        | Month                | Collection Date |            | Action                   |              |
|          | 1 101718 FKMS4TZLS0 |            | SO        | Online       | 10           | December      | 29/12/2020 (6:52 PM) |                 | Print      |                          |              |
|          |                     |            |           |              |              |               |                      |                 |            |                          |              |